## システム&リサーチの「egg-navi」との連携

2021年07月

Egg-navi/を参照

集中監視等で取り込んだ、ガスのお客の検針明細を、「 e g g - n a v i 」と連携します。 「 e g g - n a v i 」は、消費者が「 I D 」「パスワード」を使って、自身のガス使用量などを閲覧す ることができます。

1. 顧客マスタデータの送信

| E G G                              | G – N A V         | I データ送信M |        |         |        |                     |     |          | □ ×     |
|------------------------------------|-------------------|----------|--------|---------|--------|---------------------|-----|----------|---------|
| L                                  | L書                | 21-07-19 | TS-GAS | EGG-NAV | I マスタ送 | 信                   | L56 | DDEGGNVM | V210131 |
| 得                                  | 意先                |          |        |         | 省略する   | と全部を                | ·対象 | L        | 終了      |
| 再                                  | 送信                | 0        |        |         | 0. 通常  | 1. <mark>再送信</mark> |     |          |         |
|                                    |                   |          |        |         |        |                     |     |          |         |
|                                    |                   |          |        |         |        |                     |     |          |         |
| <u> </u>                           |                   |          |        |         |        |                     |     |          |         |
|                                    | WEB請求対象の得意先を抽出します |          |        |         |        |                     |     |          |         |
| C. XI PGYMAST EGGNAVI TCV IIH DT Z |                   |          |        |         |        |                     |     |          |         |
|                                    |                   |          |        |         |        |                     |     |          |         |
|                                    |                   |          |        |         |        |                     |     |          |         |
| -                                  |                   |          |        |         |        |                     |     |          |         |
| 1                                  | _                 |          |        |         |        |                     |     |          |         |
|                                    |                   |          |        |         |        |                     |     |          |         |
|                                    |                   |          |        |         |        |                     |     |          |         |

初めに、顧客マスタを「egg-navi」にアップロードしておく必要があります。

①得意先

抽出したい得意先範囲を指定します。通常は、省略して下さい。 得意先のマスタでは、「web請求」対象であることの指定が必要です。

| 締日   |   |    |     |       |     |      |      |        |
|------|---|----|-----|-------|-----|------|------|--------|
| 請求先  |   |    |     | WEB請: | 求   | 1    | 1. 有 | り 2.終了 |
| 請求用紙 | 0 | 1. | 標準  | 2.    | 業   | 務用   | 3.   | 検針伝票   |
|      |   | 4. | はがき | 5.    | ועב | c* = |      |        |

「得意先マスタメンテナンス」の部分

②再送信

0.マスタメンテナンスで登録・修正されたものを対象にします。

1.マスタの修正状況に関係なく対象にします。

③抽出後は、一覧リストが出力されるとともに、規定のファイルにデータが書き込まれます。

◎規定の手順でEGG−NAVIにアップロードして下さい。

2. 検針データの送信

| ■ EGG-NAVIデータ送信K - □                                                                  |             |         |              |              |               |  |  |  |
|---------------------------------------------------------------------------------------|-------------|---------|--------------|--------------|---------------|--|--|--|
| 上書 21-0 <sup>-</sup>                                                                  | 7-19 TS-GAS | EGG-NAV | I 検針D送信      | L56 DDEGGNVK | V210131<br>終了 |  |  |  |
| 得意先                                                                                   |             |         | 省略すると全部を     | E対象          |               |  |  |  |
| 処理年月                                                                                  | 202107      |         |              |              |               |  |  |  |
| 再送信                                                                                   | 0           |         | 0. 通常 1. 再送信 | 5            |               |  |  |  |
|                                                                                       |             |         |              |              |               |  |  |  |
| WEB請求対象の得意先で、検針のあるものを抽出<br>最新の検針日が、「処理年月」と一致するものを対象<br>C:¥LPG¥KENS_EGGNAVI.TCV に出力する。 |             |         |              |              |               |  |  |  |
|                                                                                       |             |         |              |              |               |  |  |  |
|                                                                                       |             |         |              |              |               |  |  |  |

当月検針済みのデータを、CSVファイルに出力します。

①得意先

抽出したい得意先範囲を指定します。通常は、省略して下さい。

②処理年月

当月が表示されています。 例えば、先月のデータを再度送信したいときは、変更して下さい。

③再送信

0. 通常。すでに送信済みの明細は抽出されません。

1. 再送信。同じ明細を再度抽出したいときに指定します。

③抽出後は、一覧リストが出力されるとともに、規定のファイルにデータが書き込まれます。

◎規定の手順でEGG−NAVIにアップロードして下さい。